# MANUAL DE USUARIO

# **BELSON BS-570**

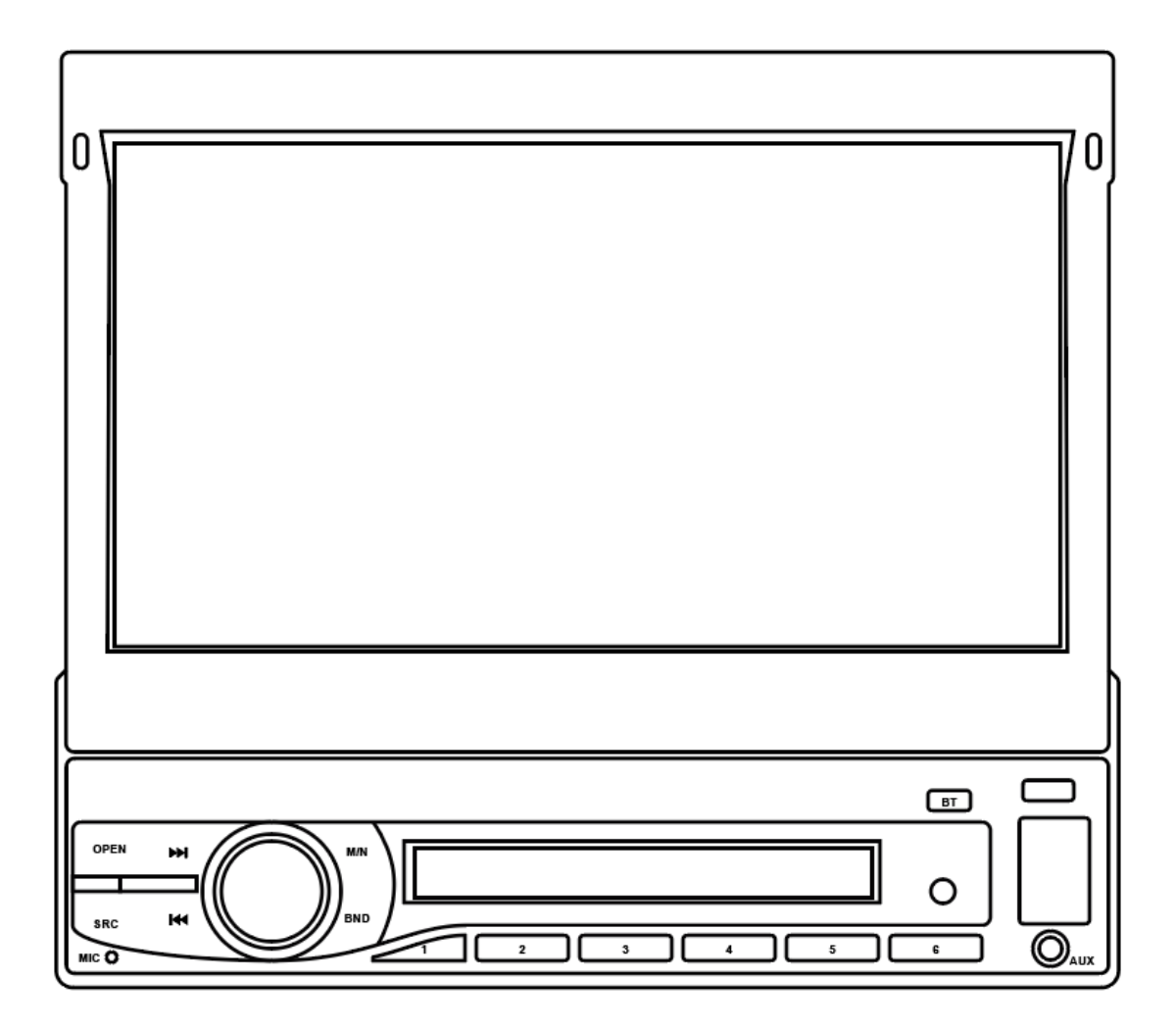

Por favor lea con atención este manual antes de usar esta unidad. Por favor guarde este manual en lugar seguro para futuras consultas.

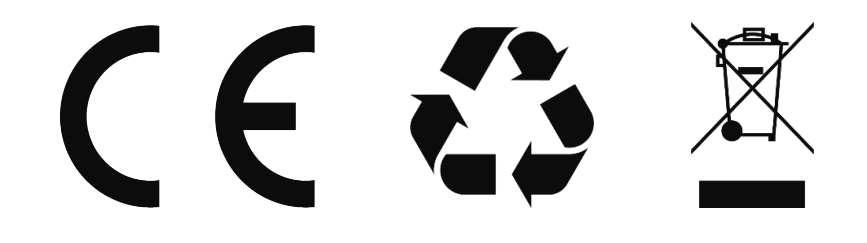

### INDICE

| Precauciones y Seguridad              | 2  |
|---------------------------------------|----|
| Instalación                           | 3  |
| Conexiones y Cableado                 | 5  |
| Controles de la Unidad Principal      | 6  |
| Mando a Distancia                     | 7  |
| Manejo de Pantalla                    | 9  |
| Aplicación de Navegador               | 12 |
| Radio                                 | 12 |
| Bluetooth                             | 13 |
| Phone Link                            | 16 |
| Resolución de Problemas               | 18 |
| Especificaciones                      | 19 |
| Garantía y Declaración de Conformidad | 20 |

Gracias por elegir nuestro producto. Para operar la unidad correctamente, por favor, lea atentamente este manual de operación antes de proceder a su uso. Guarde este manual para futuras referencias.

- **Use este producto con seguridad**: Mantenga la unidad a un volumen bajo, tanto como para poder estar en todo momento atento a las condiciones del tráfico.
- Cable del freno de mano: Esta unidad posee un sistema de seguridad para impedir el visionado de imágenes durante la conducción. Es necesario activar el freno de mano cuando el vehículo se ha detenido para visionado de películas o imágenes. Tenga en cuenta que la ley prohíbe el visionado de películas o imágenes por parte del conductor durante la conducción.
- **Evite la humedad**: No exponga el dispositivo a líquidos (puede dañar la unidad) o humedad excesiva. Esto puede provocar descargas eléctricas, fuego o daños.
- **Cuando aparque su vehículo**: Si aparca su vehículo en un lugar expuesto a la luz directa del sol, esto conllevara a subidas altas de temperatura dentro de su vehículo que pueden afectar al funcionamiento de esta unidad. Espere a que baje la temperatura interior del vehículo antes de hacer funcionar la unidad.
- **Use la apropiada fuente de suministro de energía**: Este producto está diseñado para funcionar a 12 V DC, sistema de batería de negativo a chasis.
- **Recicle las pilas**: Deseche las pilas gastadas respetando la normativa legal al respecto.
- Use centros autorizados: No intente abrir la unidad. Este es un producto de Precisión.
   Por favor lleve la unidad a los servicios técnicos autorizados en caso de que necesite asistencia técnica.
- **Los límites de temperatura** de operación son -20°C y 60°C. No trabaje en condiciones extremas de temperatura ni bloquee los paneles de ventilación de la unidad, esto podría causar que la unidad se recalentase y se produjesen daños o incluso fuego.

**Precaución en el uso de dispositivos USB o Tarjetas Miro SD (TF)** de almacenamiento externos: Cuando existan importantes archivos de datos guardados en su dispositivo USB o tarjeta Micro SD, no lo conecte a esta unidad para evitar posibles daños a los archivos de datos no soportados por esta unidad.

Los reproductores y memorias MP3 externos no poseen, todos, el mismo estándar, esto significa que diferentes marcas o diferentes modelos poseen su propio estándar de funcionamiento. Esta unidad no soporta todos los reproductores MP3 o Pendrive existentes en el mercado.

Debido a la legislación de algunos países, la reproducción de vídeo no está permitida durante la conducción.

**TW App:** Está aplicación aparecerá abierta en segundo plano al iniciarse la unidad. Su función es ayudar en la carga del menú de inicio del aparato, por lo que es necesario que trabaje. Una vez iniciada la unidad, puede cerrar esta aplicación en el menú de ventanas abiertas. Si entra en ella, la pantalla aparecerá en negro. Podrá salir pulsando la tecla BAND o M/N.

**Cuanto arranque la unidad, deberá esperar un tiempo** hasta que la unidad inicie el funcionamiento. Tenga en cuenta que la unidad tarda en iniciarse un minuto aproximadamente. Al igual que todos los sistemas Android, deben arrancar las aplicaciones de inicio, y esto lleva un tiempo.

- Fusibles: Cuando vaya a reemplazar alguno de los fusibles de protección del aparato, utilice siempre fusibles del mismo amperaje que el de origen, ya que si utiliza fusibles de mayor amperaje se pueden producir serios daños.
- Alimentación: CC (DC) 12V Negativo a chasis. Este aparato está diseñado para funcionar sólo con masa negativa de 12V.

#### Esta unidad deberá ser instalada por personal cualificado:

- Antes de conectar el cableado del vehículo a esta unidad, por favor compruebe que todos los terminales de los conectores ISO coinciden con los correspondientes de su vehículo, especialmente los terminales A1, A2, A3, los cuales en algunos vehículos corresponden con el Can Bus el vehículo, en ese caso compre un adaptador de cableado adecuado para su vehículo.
- Conecte primero los cableados de altavoces y otras posibles conexiones antes de conectar los cables de alimentación. Por favor proteja adecuadamente los posibles empalmes de los cables para evitar posibles cortocircuitos. La unidad debe de ser instalada en lugar donde no interfiera la normal conducción del vehículo. Lo normal es que sea instalada en el hueco que los vehículos traen de fábrica para este fin.

#### Impedancia de los altavoces y evitar cortocircuitos a chasis:

- No use altavoces con impedancia menor a 4 ohmios.
- Conecte los cables de (-) y (+) de cada canal de altavoces a su respectivo altavoz respetando la polaridad. No conecte cables de negativo de altavoces ni a chasis ni a ningunos otros cables de otros canales de altavoces. Los cables de altavoces no deben tocar masa ni ser conectados a otros cables de otros canales.
- Debido a que es una unidad de alta potencia, tenga en cuenta que tras varios minutos de funcionamiento es normal que la unidad adquiera una temperatura ligeramente elevada. No se preocupe, ya que esto no causará daño a la unidad.

#### PRECAUCION: RIESGO DE DESCARGA ELECTRICA, NO ABRIR

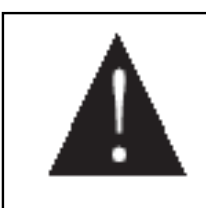

iPRECAUCION ! RIESGO DE DESCARGA ELÉCTRICA, NO ABRIR

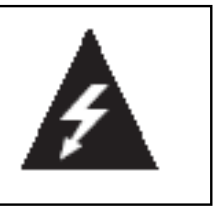

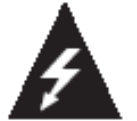

Este símbolo de un rayo, en el interior de un triángulo equilátero, alerta al usuario de la presencia de un inusual "voltaje peligroso" en el interior de la carcasa del aparato, el cual puede constituir un riesgo de descarga eléctrica para las personas.

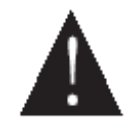

El signo de exclamación en el interior de un triángulo equilátero alerta al usuario de la necesidad de consultar en el manual acerca de una importante instrucción sobre una operación de mantenimiento que ha de ser llevada a cabo en el aparato.

#### PRECAUCIÓN

- Evite que la unidad sea mojada o sufra excesiva humedad.

- No sitúe la unidad cerca o encima de una fuente de calor tales como calefactores, estufas, radiadores, amplificadores, etc. Tampoco exponga la unidad a la luz directa del sol, ya que podría sobrecalentarse.
- Deseche las pilas o baterías respetando la normativa legal al respecto.
- Peligro de explosión si la batería se reemplaza incorrectamente. Reemplácela sólo con una batería equivalente.
- Un exceso de presión de sonido puede provocar pérdida auditiva.
- Utilice sólo los complementos/ accesorios específicamente suministrados por el fabricante.
- No Abrir la unidad.

Accesorios de instalación incluidos en el paquete.

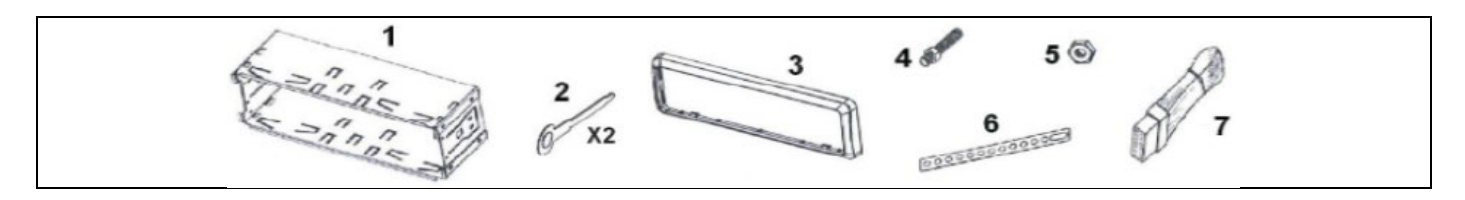

#### MÉTODO DE MONTAJE

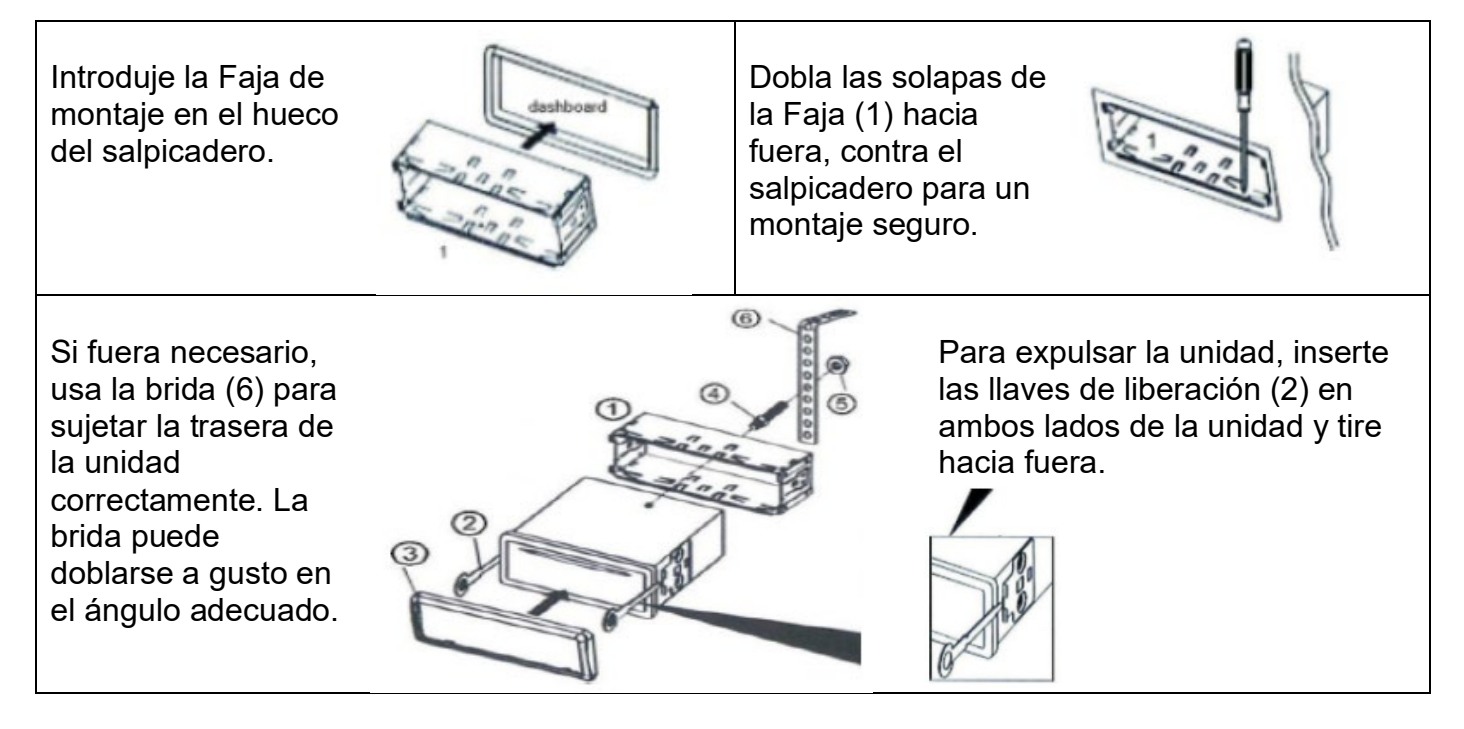

Liberar el Panel Frontal

Reemplazar el Panel Frontal

Inserte el lateral izquierdo del panel en la Primero apague la unidad. Presione el botón de liberación y extraiga el panel. unidad. Después, presione el lado derecho.

**ATENCIÓN**: Antes de conectar los cableados, compruebe que los cables de altavoces de su vehículo no tienen contacto con masa, ya que esto podría quemar la etapa de potencia de esta unidad, y esto no lo cubre la garantía.

Proteger la punta de los cables que no sean usados. Si se funde el fusible, por favor revise si existe algún cortocircuito entre los cables y masa o si algún altavoz está dañado o en cortocircuito con chasis. Reemplace el fusible por otro de mismo amperaje que el original.

**FUSIBLE**: Si este fusible se funde, deberá ser reemplazado por otro del mismo amperaje, y averigüe primero la causa por la que se ha fundido antes de probar el aparato de nuevo.

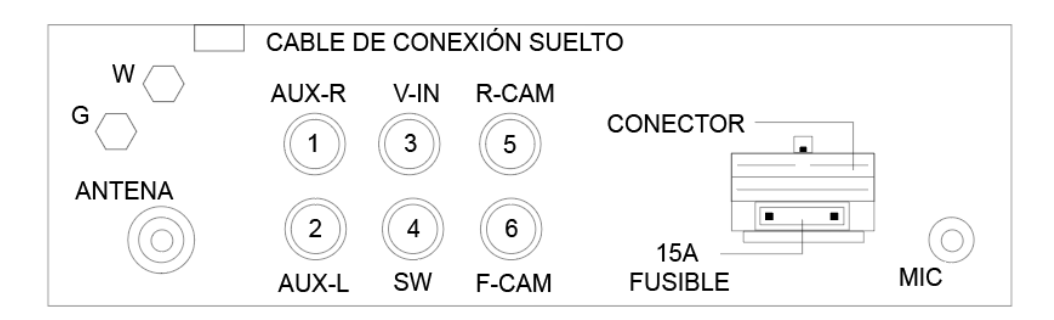

| CONECTOR        | ISO A            | A4. B+ Amarillo         | Batería, Memorias (+12V)         |
|-----------------|------------------|-------------------------|----------------------------------|
|                 | ALIMENTACION     | A5. ANT. Azul           | Sal Aliment Antena +12V          |
|                 |                  | A6. ILL Naranja         | lluminación (B+)                 |
|                 |                  | A7.ACC Rojo             | Contacto (+12V)                  |
|                 |                  | A8.GND Negro            | Masa (-)                         |
|                 | ISO B            | B1. RR+ Violeta         | Altavoz Trasero Dcho. (+)        |
|                 | ALTAVOCES        | B2. RR- Violeta / Negro | Altavoz Trasero Dcho. (-)        |
|                 |                  | B3.FR+ Gris             | Altavoz Frontal Dcho. (+)        |
|                 |                  | B4.FR- Gris / Negro     | Altavoz Frontal Dcho. (-)        |
|                 |                  | B5.FL+ Blanco           | Altavoz Frontal Izqdo. (+)       |
|                 |                  | B6.FL- Blanco / Negro   | Altavoz Frontal Izqdo. (-)       |
|                 |                  | B7.RL+ Verde            | Altavoz Trasero Izqdo. (+)       |
|                 |                  | B8. RL- Verde / Negro   | Altavoz Trasero Izqdo. (-)       |
|                 | CABLES           | Rosa (Back Car Control) | Al (+) de Luz Marcha Atrás       |
|                 | AEREOS           | Marrón (Brake Detect)   | Al (-) de Freno de Mano          |
|                 | USB AEREO        |                         | Puerto USB reproducción          |
|                 | ANT              |                         | Antena Radio                     |
|                 | G (GPS)          |                         | Antena GPS                       |
|                 | W (WIFI)         |                         | Antena Wifi                      |
|                 | MIC (Opcional no | incluido)               | Extra-posición Micro. (opcional) |
|                 | W/R (Jack hembra | a aéreo SWC)            | Entrada Controles Volante        |
| ENTRADAS RCA    | AUX-R            | Rojo                    | Entrada Audio Auxiliar Dcho.     |
| AUDIO           | AUX-L            | Blanco                  | Entrada Audio Auxiliar Izqdo.    |
| SALIDAS RCA     | RCA aérea        | Blanco                  | Salida Audio izqdo.              |
| AEREAS AUDIO    | RCA aérea        | Rojo                    | Salida Audio Dcho.               |
|                 | SW               | Verde                   | Salida Subwoofer                 |
| ENTRADAS RCA    | F-CAM            | Amarillo                | Entrada Video Cámara Frontal     |
| DE VÍDEO        | R-CAM            | Amarillo                | Entrada Video Cámara Trasera     |
|                 | V-IN             | Amarillo                | Entrada Vídeo                    |
| SALIDAS RCA     | RCA aéreo V1     | Amarillo                | Salida Vídeo 1                   |
| AEREAS DE VÍDEO | RCA aéreo V2     | Amarillo                | Salida Vídeo 2                   |
|                 |                  |                         |                                  |

SWC: JACK para Interface opcional no incluido para control mandos al volante.

### **CONTROLES DE LA UNIDAD PRINCIPAL**

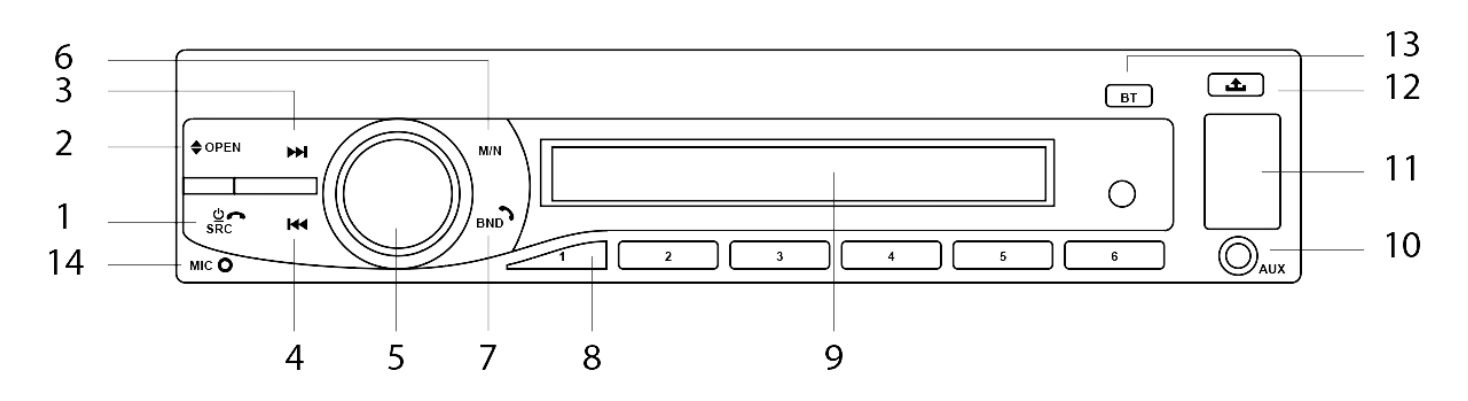

| 1 -  | ڻ<br>ا   | Power On/Off. Enciende y apaga la unidad.                                   |  |
|------|----------|-----------------------------------------------------------------------------|--|
|      | SRC      | Selecciona el modo deseado presionando repetidas veces.                     |  |
|      |          | Finalice llamada entrante en modo Bluetooth activado.                       |  |
| 2 -  | OPEN     | Abrir o cerrar la pantalla motorizada.                                      |  |
| 3 -  | ₩        | Modo Radio: cambia a otra memoria.                                          |  |
| 4 -  |          | Modo USB / SD / Bluetooth: Salto de pista.                                  |  |
| 5 -  | VOLUMEN  | Girar la rueda para subir o bajar el volumen.                               |  |
| 6 -  | M/N      | Memoria de Navegación. Acceso rápido a la aplicación seleccionada para la   |  |
|      |          | navegación.                                                                 |  |
| 7 -  | BND 🥆    | Modo Radio: Pulsa repetidamente para seleccionar la banda de radio.         |  |
|      |          | Modo USB / SD: Pulsa para elegir el modo de vídeo.                          |  |
|      |          | Bluetooth: Pulsa para responder llamada entrante, para llamar al introducir |  |
|      |          | un número de teléfono o llamar al último número introducido.                |  |
| 8 -  | 1 - 6    | En Modo Radio, pulsa para seleccionar presintonías de la memoria. Para      |  |
|      |          | guardar una presintonía, mantén pulsado un número en la frecuencia          |  |
|      |          | deseada.                                                                    |  |
| 9 -  | DISPLAY  | Muestra el estado del modo actual.                                          |  |
| 10 - | AUX      | Introduce un dispositivo externo en el Jack para tener una salida de este   |  |
|      |          | dispositivo a través de la unidad.                                          |  |
| 11 - | USB      | Inserta un dispositivo USB para reproducción multimedia externa. El puerto  |  |
|      |          | USB es exclusivamente para el intercambio de información únicamente.        |  |
|      | SD       | Inserta una tarjeta Micro SD para la reproducción multimedia externa.       |  |
| 12 - | <b>土</b> | Presiona para liberar el Panel Frontal de la unidad.                        |  |
| 13 - | BT       | Acceso rápido al menú Bluetooth.                                            |  |
| 14 - | MIC      | Receptor para el micrófono en modo de llamada Bluetooth.                    |  |

**Nota**: Cuanto arranque la unidad, deberá esperar un tiempo hasta que la unidad inicie el funcionamiento. Tenga en cuenta que la unidad tarda en iniciarse un minuto aproximadamente. Al igual que todos los sistemas Android, deben arrancar las aplicaciones de inicio, y esto lleva un tiempo.

### MANDO A DISTANCIA

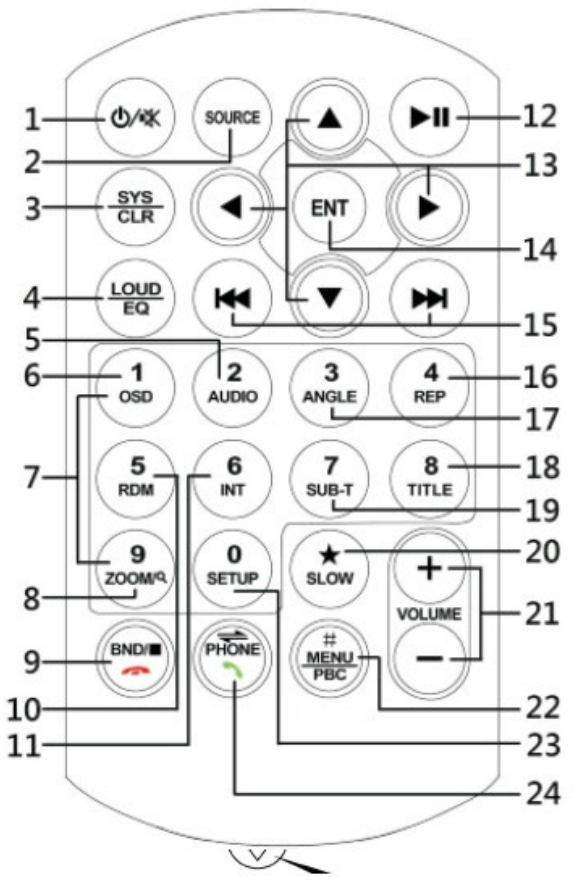

Retire la banda de seguridad antes de usar el mando a distancia.

| 1 -  | ወ           | On/Off. Enciende (pulsación corta) y apaga (pulsación larga) la unidad. |  |
|------|-------------|-------------------------------------------------------------------------|--|
|      | ٠¥          | Activa y desactiva el modo Mute durante su funcionamiento.              |  |
| 2 -  | SOURCE      | Selecciona el modo de operación deseado.                                |  |
| 3 -  | SYS / CLR   | Entra en el menú de ajustes. / No disponible.                           |  |
| 4 -  | EQ / LOUD   | Selecciona el modo de ecualizador deseado.                              |  |
| 5 -  | AUDIO       | En modo Reproducción de vídeo, pulsa y mantén pulsado para              |  |
|      |             | seleccionar el canal de salida de audio. (Disponible para archivos o    |  |
|      |             | dispositivos grabados en diferentes canales de audio.                   |  |
| 6 -  | OSD         | En modo Reproducción de vídeo, presiona para mostrar el tiempo en la    |  |
|      |             | pantalla. (Disponible para archivos o dispositivos que permitan la      |  |
|      |             | opción).                                                                |  |
| 7 -  | 1 - 6       | Modo Radio: Pulsa para seleccionar presintonías de la memoria.          |  |
| 8 -  | Q           | Modo Radio: Sin utilidad.                                               |  |
|      |             | En modo reproducción de vídeo y foto, pulsa y mantén pulsado para       |  |
|      |             | hacer zoom en la pantalla.                                              |  |
| 9 -  | BND         | Modo Radio: Pulsa repetidamente para seleccionar la banda de radio      |  |
|      |             | deseada.                                                                |  |
|      |             | Pulsa para detener la reproducción.                                     |  |
|      | <b>n</b>    | En modo Bluetooth pulsa para colgar o denegar una llamada.              |  |
| 10 - | RDM         | En reproducción de pistas, pulsa para activar reproducción aleatoria.   |  |
| 11 - | 6 / INT     | En modo Radio, pulsa para poder elegir una emisora guardada en          |  |
|      |             | memoria 6 de la banda seleccionada / INT no disponible.                 |  |
| 12 - | ▶ <b>  </b> | Pulsa para pausar o reanudar la reproducción.                           |  |
| 13 - | A/V/P/<     | No tienen utilidad en este modelo.                                      |  |
| 14 - | ENT         | Sin utilidad este modelo                                                |  |

| 15 - 🍽/ 🝽        | Modo Radio: cambia a otra memoria.                                      |  |
|------------------|-------------------------------------------------------------------------|--|
|                  | En modo reproducción, pulsa para cambiar de pista.                      |  |
| 16 - REP         | Sin utilidad este modelo                                                |  |
| 17 - ANGLE       | Sin utilidad este modelo                                                |  |
| 18 - TITLE       | Sin utilidad este modelo                                                |  |
| 19 - SUB-T       | Sin utilidad este modelo                                                |  |
| 20 - SLOW        | Sin utilidad este modelo                                                |  |
| 21 - VOL+ / VOL- | Pulsa o mantén pulsado para ajustar el volumen.                         |  |
| 22 - MENU / PBC  | Sin utilidad este modelo                                                |  |
| 23 - SETUP       | Durante el funcionamiento de la unidad, pulsa y mantén pulsado para     |  |
|                  | entrar en el menú de Configuración "Setup".                             |  |
| 24 - 🥆           | En modo Bluetooth, pulsa para responder llamada entrante, introducir un |  |
|                  | número nuevo o rellamar al último número introducido.                   |  |
| ← / PHONE        | Sin utilidad este modelo / PHONE selecciona el modo BT                  |  |

**NOTA**: Los símbolos, funciones, operaciones y controles arriba mencionados detallan las operaciones para varias versiones del producto y pueden no estar disponibles en esta unidad. Algunos de los símbolos impresos pueden variar del mando real. Se recomienda el uso de la pantalla táctil para operar la unidad. Algunas de las operaciones de las que sipone la unidad no se pueden controlar desde el mando a distancia.

### MANEJO DE PANTALLA

Al usar la pantalla táctil, dispones de varias formas de realizar operaciones en el dispositivo.

**FUNCIÓN CLICK**: Selecciona un icono de aplicación u opción de pantalla para realizar esta función. Por ejemplo, haz click en el icono de Bluetooth para entrar en la aplicación.

**FUNCIÓN PRESIÓN**: Presiona la pantalla de usuario o icono para realizar esta función. Por ejemplo, presiona el área vacía de la pantalla principal, verás un menú pop-up aparecer para elegir funciones.

FUNCIÓN ARRASTRAR: Arrastra la pantalla de usuario, icono o barra de desplazamiento para realizar esta función. Por ejemplo, descubre tus contactos en la lista de teléfonos en modo bluetooth arrastrando la pantalla.

FUNCIÓN ZOOM: En navegación web, haz doble click en la pantalla para hacer zoom en el contenido de la página. También puedes hacer zoom con dos dedos, desplazándolos en direcciones opuestas.

El equipo tiene un total de 3 pantallas principales. Deslizando a izquierda o derecha podemos cambiar entre ellas. Desde cualquiera de las pantallas puedes pulsar el botón "HOME" para regresar a la pantalla de inicio principal.

Haciendo click en el botón de aplicaciones 🔳 puedes ver todos los programas del equipo.

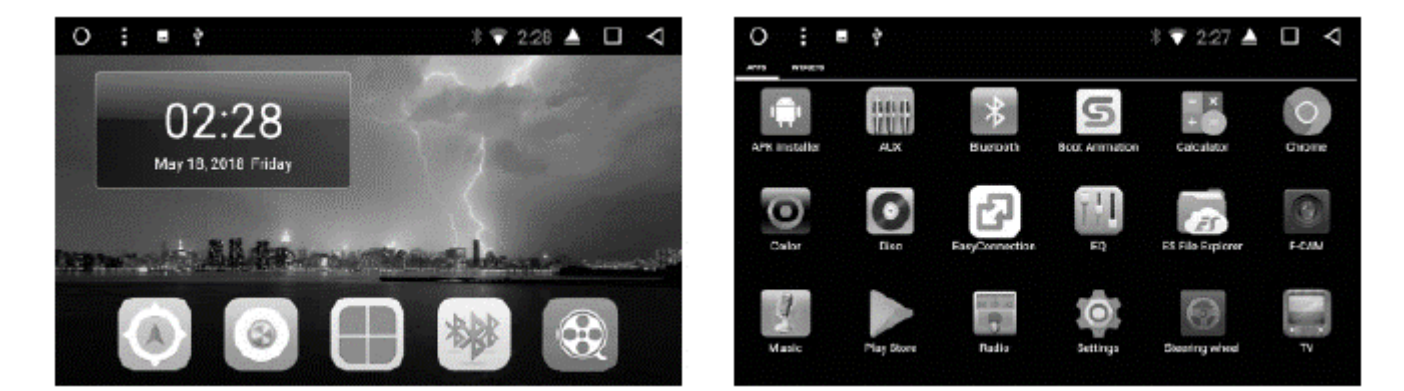

#### INDICADOR Y BARRA DE ESTADO

Los iconos de la parte superior izquierda de la pantalla muestran notificaciones de mensajes y eventos. Los iconos en la parte superior derecha de la pantalla son indicadores de estado del dispositivo.

Si hay algún mensaje nuevo, se mostrará en la barra de estado. Desliza la barra hacia abajo para desplegar los avisos y poder seleccionar los mensajes para ver el contenido.

0

Wifi

Home Ir a menú principal USB / SD Dispositivo conectado Conexión vía Bluetooth Bluetooth Conexión por Wifi / Señal

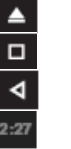

Expulsar Historia Volver Hora

Solo unidades con entrada CD Muestra ventanas abiertas Volver a la pantalla anterior Indicador de hora actual

#### AJUSTES DE FECHA Y HORA

La unidad tiene la función de ajustar automáticamente la hora actual a condición de que el GPS esté activo. Puedes también ajustar la fecha, hora y zona horaria manualmente.

**Ruta**: Aplicaciones > Ajustes > Fecha y hora.

Deseleccionando la pestaña de Fecha y hora automáticas puedes Establecer fecha o Establecer hora, Elegir zona horaria o formato de hora.

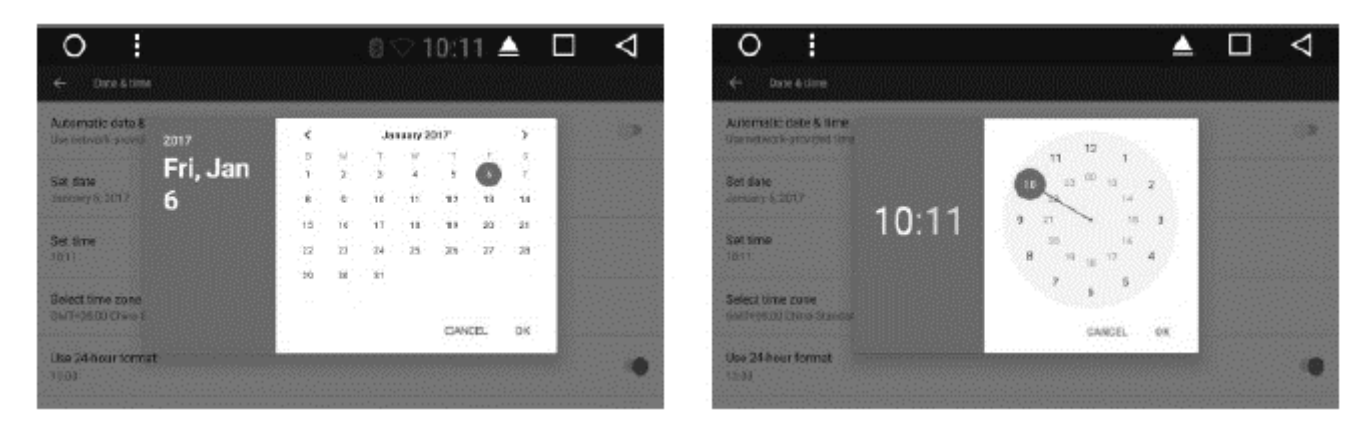

#### IDIOMAS E INTRODUCCIÓN DE TEXTO

Ruta: Aplicaciones > Ajustes > Idioma e introducción de texto.

Comprueba y selecciona el método de introducción de texto y teclado deseado.

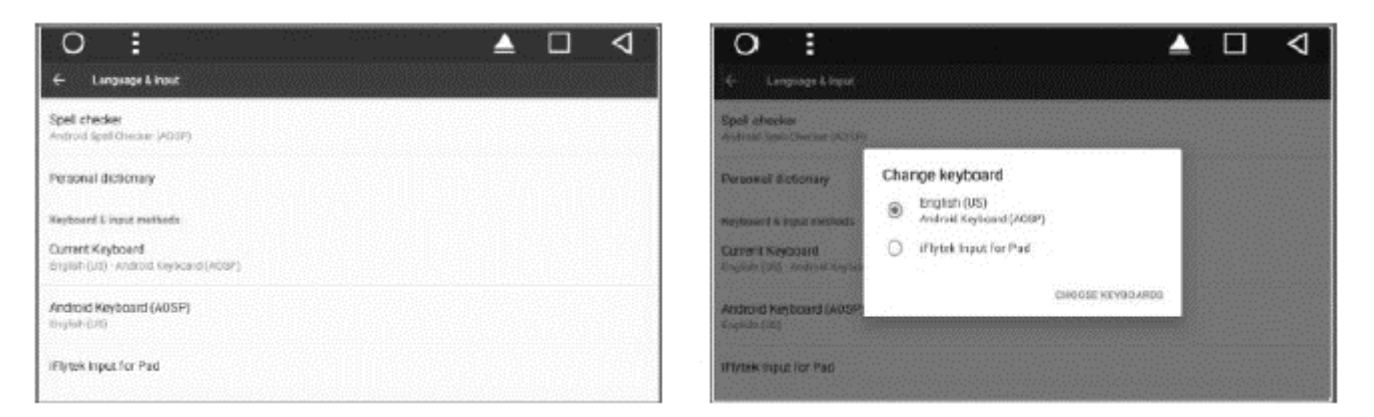

#### AJUSTES BÁSICOS

La unidad dispone de 3 pantallas principales. Deslizando a la izquierda o derecha puedes moverte de una a otra. En cualquiera de ellas, pulsando el botón "Home" puedes regresar a la principal. Las pantallas tienen espacio suficiente para añadir iconos de accesos directos, widgets o archivos.

**Ajustes de fondo de pantalla**: Haz pulsa y mantén pulsado el espacio vacío de la pantalla principal > Fondos de pantalla > Establecer fondo de pantalla. Puedes elegir entre cualquiera de las imágenes ofrecidas.

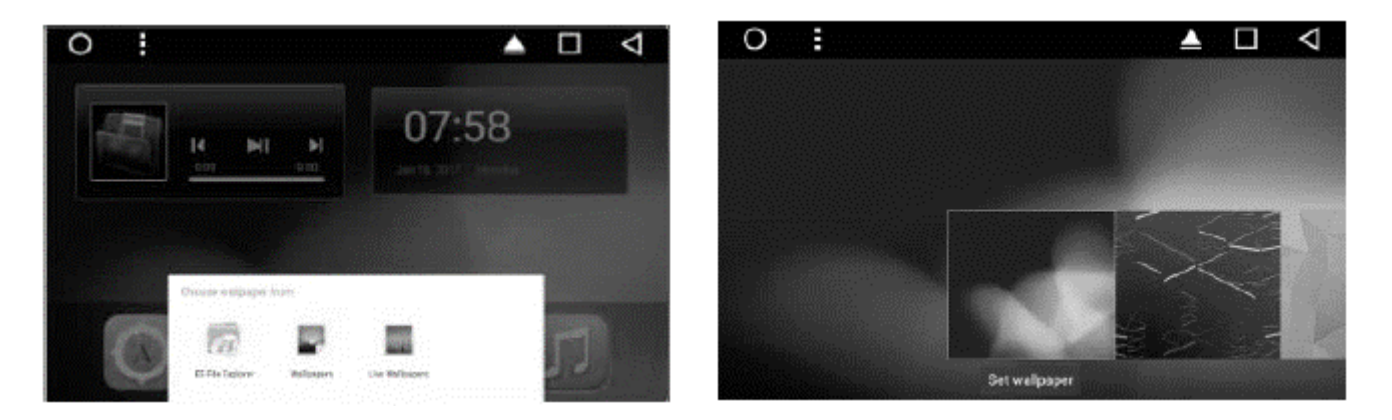

**Widget**: Aplicaciones > Widgets. Es el segundo submenú de la página. Puedes encontrarlo en la parte superior izquierda. Si mantienes pulsado sobre uno de ellos podrás arrastrarlo a la pantalla principal.

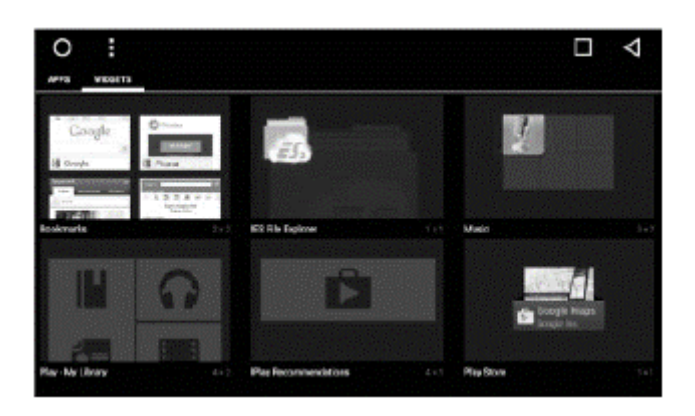

**RETRASO DE APAGADO (Shutdown delay):** Esta función permite que el aparato se apague con un retraso tras quitar el contacto del vehículo. Permitiendo así, que tras una corta ausencia, el usuario pueda continuar la sesión sin tener que reiniciar el aparato. Puede acceder a esta función en Aplicaciones > Ajustes > Ajustes del vehículo > Retraso de Apagado.

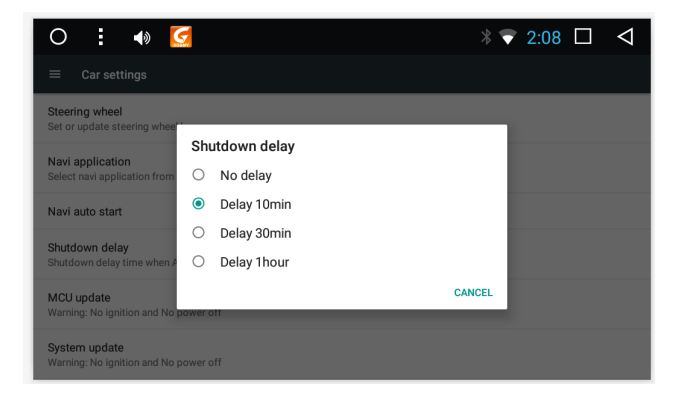

**TW App:** Está aplicación aparecerá abierta en segundo plano al iniciarse la unidad. Su función es ayudar en la carga del menú de inicio del aparato, por lo que es necesario que trabaje. Una vez iniciada la unidad, puede cerrar esta aplicación en el menú de ventanas abiertas. Si entra en ella, la pantalla aparecerá en negro. Podrá salir pulsando la tecla BAND o M/N.

Selecciona la aplicación deseada para usar como navegador por defecto y asociarla al botón físico de navegador de la unidad y el icono de navegador de pantalla.

**Ruta**: Aplicaciones > Ajustes > Configuración > Aplicación NAV.

Una vez dentro, selecciona la aplicación que desees que aparezca por defecto.

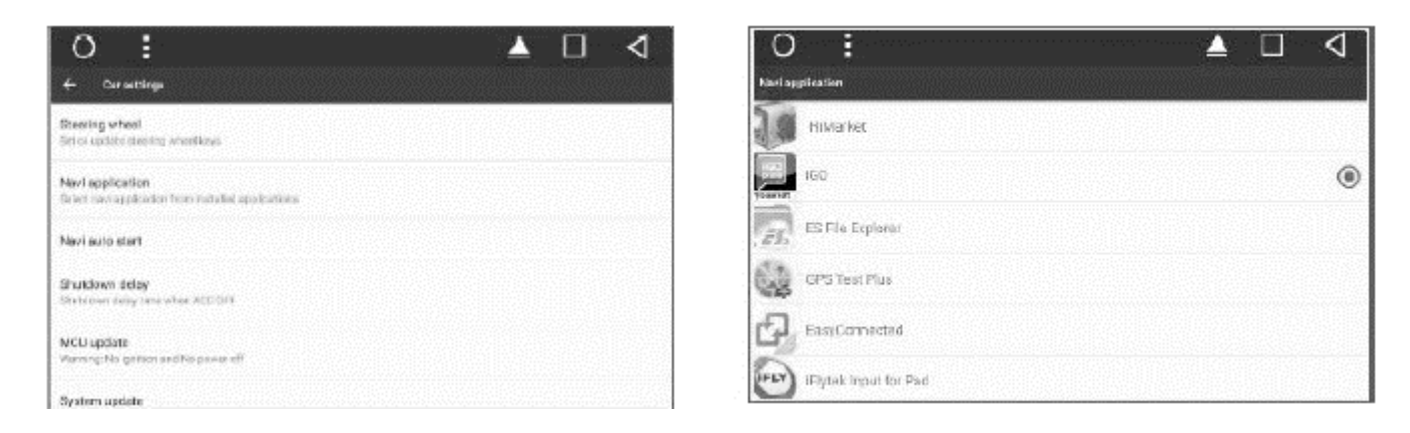

### RADIO

Pulsa el icono de radio en el panel o menú principal 💽 para entrar a la pantalla del modo radio.

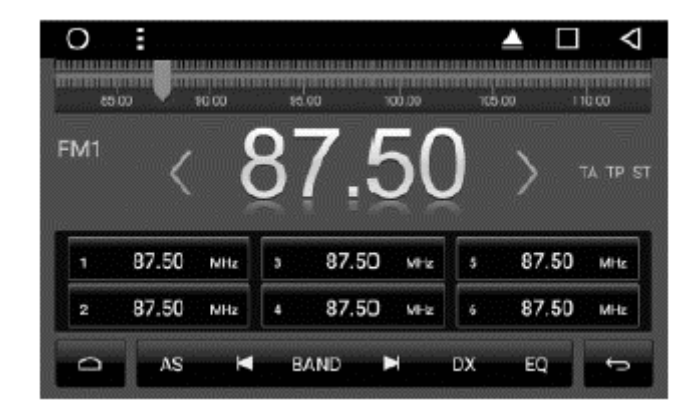

Las funciones de los iconos en la pantalla de radio son los siguientes:

Botón "Home" para ir a la pantalla del menú principal. Ó Busca y guarda la banda automáticamente. AS Busca canales hacia delante y para al encontrar una señal fuerte y clara. Cambia entre las bandas FM1 / FM2 / AM. BAND Busca canales hacia atrás y para al encontrar una señal fuerte y clara. × Activa y desactiva DX (larga distancia). DX Ajustes de audio. EQ Vuelve a la pantalla anterior. Đ Cambia la frecuencia hacia atrás. Cambia la frecuencia hacía delante.

RDS

| TA  | "Traffic Announcement"     | Anuncio de tráfico. Al pulsar el comando, la radio<br>buscará automáticamente la estación que pueda<br>proporcionar información de tráfico. Tras esta búsqueda,<br>la radio regresará a su situación inicial. |
|-----|----------------------------|----------------------------------------------------------------------------------------------------|
| AF  | "Alternatives Frequencies" | Frecuencias alternativas. Activado, la radio buscará<br>automáticamente la señal de frecuencia más fuerte para<br>una emisora sin modificar o cambiar la información<br>mostrada.                             |
| PTY | "Program Type"             | Tipo de programa. Muestra la información del tipo de<br>programa escuchado.                                                                                                    |
| REG | "Regional Link"            | Enlace regional. La radio buscará automáticamente emisoras con el mismo código de área.                                                                                                    |

### BLUETOOTH

Puedes conectar tu teléfono móvil a la unidad a través del sistema bluetooth para el intercambio de datos.

Pueden existir prohibiciones o restricciones de uso en algunas regiones, por favor, consulta la legislación local antes de usarlo.

#### INICIAR LA APLICACIÓN BLUETOOTH

Por defecto, el Bluetooth se encontrará activado al iniciar la unidad. A continuación, sigue los siguientes pasos para conectar tu dispositivo.

- 1. Activa el bluetooth en tu dispositivo móvil y conéctate a la red "CarKit\_blink". La contraseña es "0000".
- 2. Una vez conectado, entra en la aplicación Bluetooth desde el menú inicial 💓 y comprueba que tu dispositivo está conectado. En la pantalla aparecerá el nombre de tu dispositivo y a la derecha, un símbolo de Bluetooth en azul.

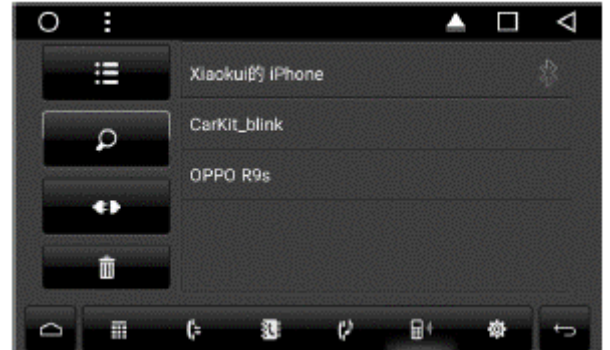

3. Confirma la conexión pulsando sobre el nombre del dispositivo y aceptando la ventana emergente.

#### LISTA DE CONTACTOS

Puedes sincronizar tu lista de contactos con la aplicación Bluetooth en la unidad. Para ello, dirígete a la pantalla principal de la aplicación.

En la barra inferior, selecciona el icono de agenda 🦉 / descargar 👱 / acepta la pantalla emergente y descarga automáticamente tus contactos en la unidad.

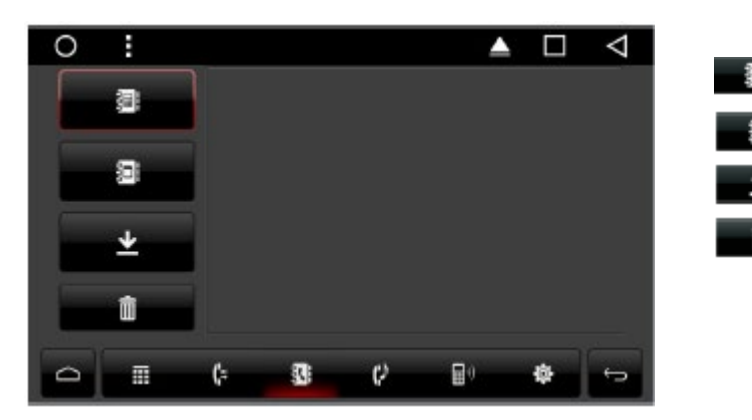

- Descargar agenda Dispositivo
- Descargar agenda SIM
- Descargar todas las agendas
- Eliminar agendas descargadas

#### TECLADO

Para entrar en el teclado para la opción de marcación de Bluetooth, entra en la pantalla principal de la aplicación y pulsa el icono del teclado,

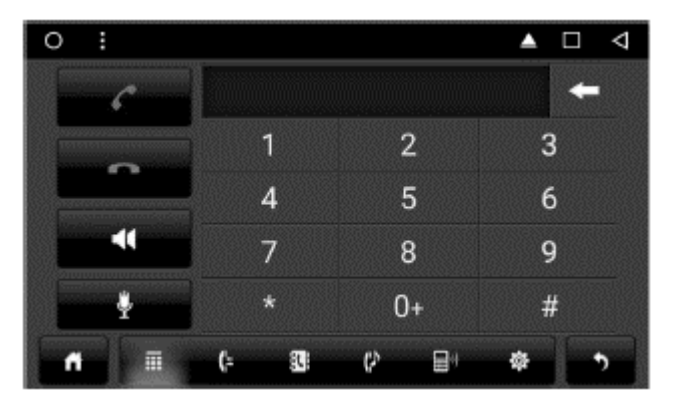

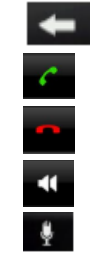

Borrar

Llamar

Colgar

- Cambiar de la unidad al teléfono
- Silenciar micrófono

#### **REGISTERO DE LLAMADAS**

Entra en el registro de llamadas a través del comando

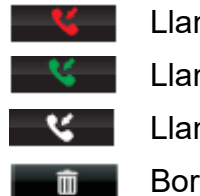

Llamadas perdidas Llamadas recibidas Llamadas realizadas

Borrar información

#### MUSICA

Desde el menú principal de la aplicación, selecciona el icono 🕐 para poder acceder a tu música.

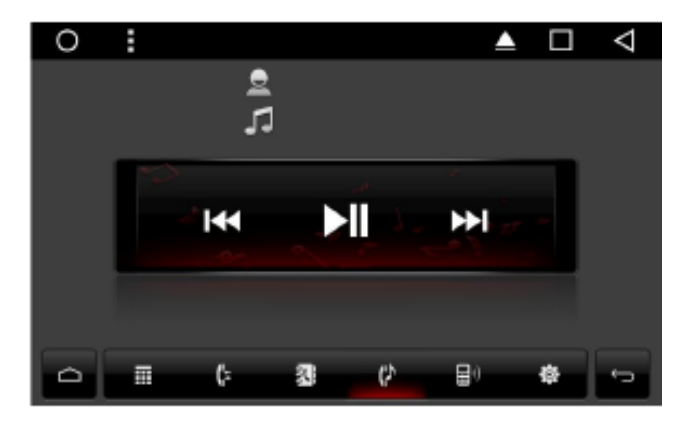

#### ECUALIZADOR

Entra a través de la aplicación en el menú de aplicaciones de la pantalla inicial de la unidad o a través de alguna aplicación de reproducción en el botón "EQ".

En el menú de ajustes del ecualizador puedes elegir y modificar entre las opciones de salida de audio de la unidad. El menú proporciona 8 tipos distintos con variaciones de sonido.

En Zona Puedes controlar el subwoofer y el ruido.

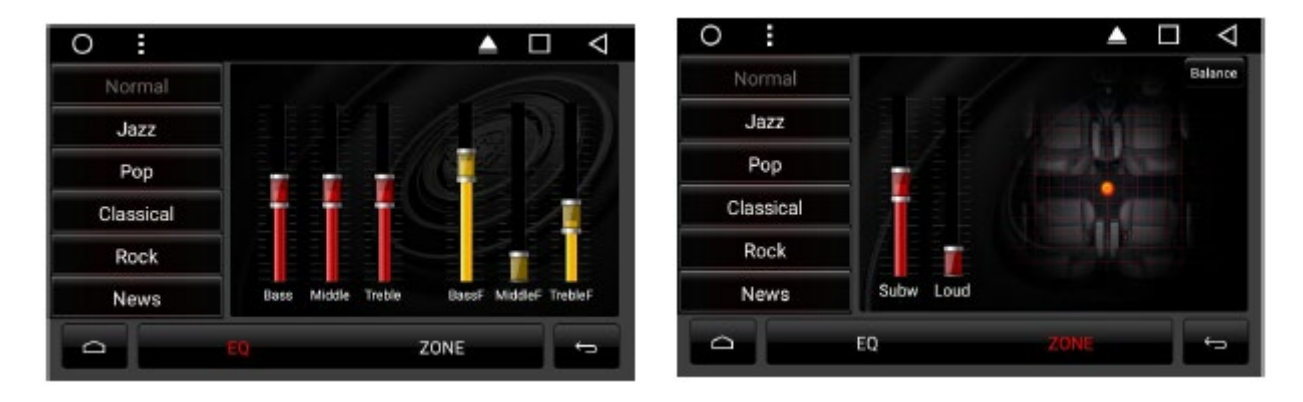

#### **REPRODUCTOR DE AUDIO**

Los siguientes formatos son soportados: MP3 / AAC / FLAC / WAV / AMR / M4A /OGG

Entra desde la pantalla principal de la unidad en el menú de aplicaciones en "Music".

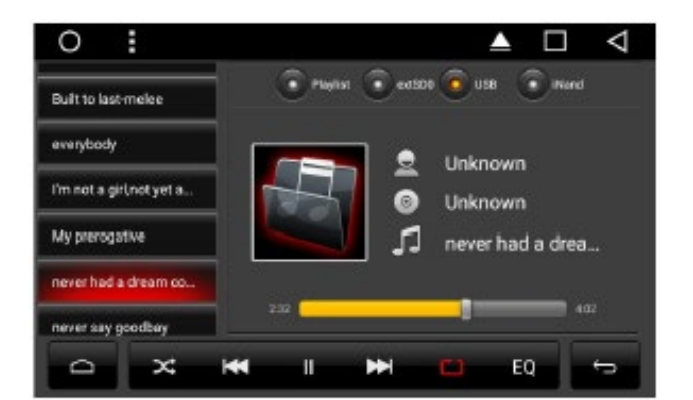

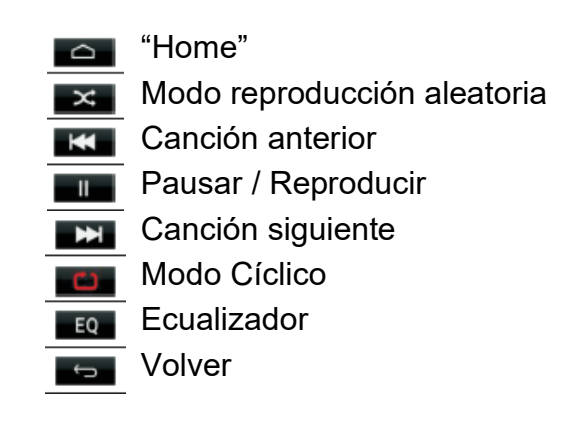

#### **REPRODUCTOR DE VIDEO**

Los siguientes formatos son soportados: MP\$ / AVI / WMV / 3GP / FLV / SAF / MOV / MKV / MPG

Entra desde la pantalla principal de la unidad en el menú de aplicaciones en "Vídeo".

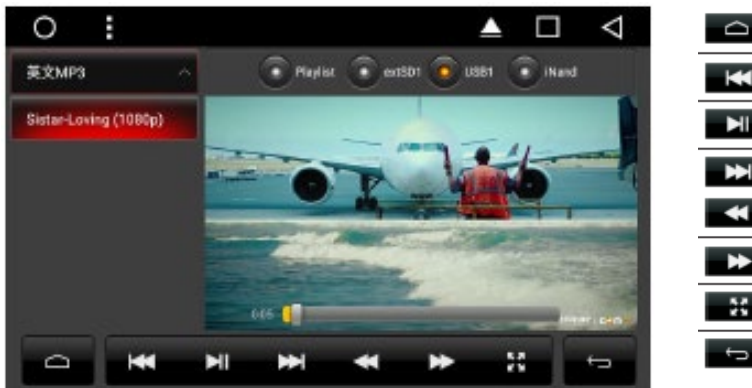

"Home"
 Pista anterior
 Pausar / Reproducir
 Pista
 Retroceder
 Avanzar
 Pantalla completa
 Volver

Siga las instrucciones detallas paso a paso a continuación para conectar su dispositivo a las unidades con la app **Easy Connected** instalada.

En primer lugar, debe, si dispone de un dispositivo Android, activar las **Opciones de desarrollador** en el menú de ajustes (En cada teléfono se realiza de manera diferente, pero aquí tiene un ejemplo). Consulte en internet como entrar en modo desarrollador en su teléfono.

- a) Dirígete a: Ajustes / Ajustes del teléfono.
- b) Pulsa el campo Número de compilación 7 veces. (verá un mensaje a medida que vaya realizando las pulsaciones).
- c) Una vez haya terminado el paso anterior, se activarán las Opciones de desarrollo en el menú de Ajustes.

A continuación, exponemos las tres opciones.

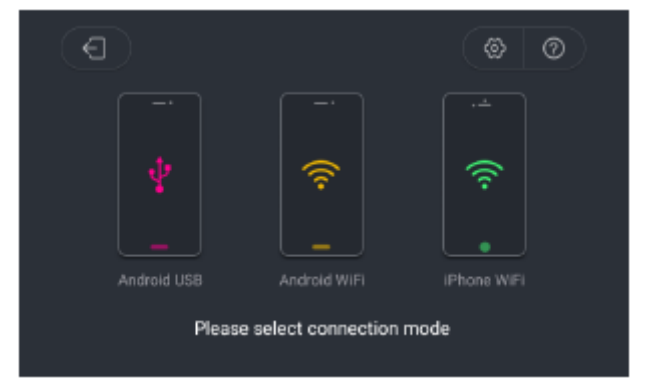

#### CONEXIÓN DE DISPOSITIVO ANDROID POR USB

- 1. Primero debes activar la pestaña de Opciones de desarrollador en tu teléfono.
- 2. A continuación, active la Depuración USB en la siguiente ruta: Menú / Ajustes / Opciones de Desarrollador. Active la casilla de Depuración USB.
- 3. Aviso: Al activar las Opciones de Desarrollador podría anular la garantía de su dispositivo.
- 4. Debes aceptar todas las solicitudes de permisos de la unidad principal para permitir su acceso en el dispositivo.
- Conecte su dispositivo mediante Bluetooth a la unidad, ya que el sonido se transmite por este canal. Podrá encontrar los enlaces de bluetooth en la siguiente ruta: Ajustes / Bluetooth.
- 6. Descargue la aplicación EasyConnection en su dispositivo y mantenga la interfaz abierta.
- 7. Abre la aplicación Easy Connected en el menú de apps de la unidad.
- 8. Conecta el dispositivo Android a la unidad principal mediante el cable USB.
- 9. Elija la opción de Android USB y espera hasta que la aplicación reconozca su dispositivo.
- 10. Vuelva a aceptar todas las solicitudes de permisos de la aplicación Easy Connected para permitir su acceso en el dispositivo.
- 11. Una vez sea reconocido, la pantalla del dispositivo conectado se duplicará automáticamente en la pantalla de la unidad autorradio.

**NOTA**: Algunos dispositivos Android disponen de 2-Ways Mirroning que permite el uso de la pantalla bilateralmente (desde el dispositivo o pantalla táctil de la unidad).

#### CONEXIÓN DE DISPOSITIVO ANDROID POR WIFI

1. Primero debes activar la pestaña de Opciones de desarrollador en tu teléfono.

- 2. A continuación, active la Depuración USB en la siguiente ruta: Menú / Ajustes / Opciones de Desarrollador. Active la casilla de Depuración USB.
- 3. Aviso: Al activar las Opciones de Desarrollador podría anular la garantía de su dispositivo.
- Conecte su dispositivo mediante Bluetooth a la unidad, ya que el sonido se transmite por este canal. Podrá encontrar los enlaces de bluetooth en la siguiente ruta: Ajustes / Bluetooth.
- 5. Debes aceptar todas las solicitudes de permisos de la unidad principal para permitir su acceso en el dispositivo.
  - a. Active el modo Hotspot en su dispositivo
  - b. Vaya a Ajustes / Más... / Anclaje a red y zona Wi-Fi.
  - c. Configure el hotspot pulsando Configurar zona Wi-Fi.
  - d. Asigne el nombre de la red Wi-Fi, la contraseña y pulse Guardar.
  - e. Pulse Zona Wi-Fi portátil para activar el hotspot.
  - f. Si bien la opción de Anclaje y zona Wi-Fi estará incluida en la mayoría de los teléfonos Android, la denominación puede variar dependiendo del dispositivo.
- 6. Conecte la unidad a la red Wi-Fi de su dispositivo.
- 7. Descargue la aplicación EasyConnection en su dispositivo y mantenga la interfaz abierta.
- 8. Abre la aplicación Easy Connected en el menú de apps de la unidad.
- 9. Elija la opción de Android Wifi y espera hasta que la aplicación reconozca su dispositivo.
- 10. Vuelva a aceptar todas las solicitudes de permisos de la aplicación Easy Connected para permitir su acceso en el dispositivo.
- 11. Una vez sea reconocido, la pantalla del dispositivo conectado se duplicará automáticamente en la pantalla de la unidad autorradio. NOTA: Algunos dispositivos Android disponen de 2-Ways Mirroning que permite el uso de la pantalla bilateralmente (desde el dispositivo o pantalla táctil de la unidad).

#### CONEXIÓN DE DISPOSITIVO IOS

- Conecte su dispositivo mediante Bluetooth a la unidad, ya que el sonido se transmite por este canal. Podrá encontrar los enlaces de bluetooth en la siguiente ruta: Ajustes / Bluetooth.
- 2. Debes aceptar todas las solicitudes de permisos de la unidad principal para permitir su acceso en el dispositivo.
- 3. Active el modo Hotspot en su dispositivo
- 4. Vaya a Ajustes > Wi-Fi> Compartir Internet.
- 5. Asigne su contraseña de hotspot (si fuera requerido) y proceda a la vista general de redes.
- 6. Abre la aplicación Easy Connected en el menú de apps de la unidad.
- 7. Elija la opción de Iphone Wifi y espera hasta que la aplicación reconozca su dispositivo.
- 8. Active Airplay en su dispositivo IOS.
- 9. Deslice la pantalla de su dispositivo para abrir la barra de control en su dispositivo.
- 10. Activa el icono de Duplicar Pantalla.
- 11. En la ventana emergente seleccione EC-Mirror.
- 12. Una vez sea reconocido, la pantalla del dispositivo conectado se duplicará automáticamente en la pantalla de la unidad autorradio.

**NOTA**: Los dispositivos IOS no permiten la función 2-Way Mirroning, por lo que únicamente funcionará el modo táctil en su dispositivo.

### **RESOLUCIÓN DE PROBLEMAS**

| PROBLEMA                               | SOLUCIÓN                                                                                                    |
|----------------------------------------|----------------------------------------------------------------------------------------------------|
| No enciende                            | <ul> <li>Comprueba que los cables de conexión están conectados correctamente.</li> <li>Comprueba si el fusible se ha fundido. Reemplácelo si fuera necesario.</li> </ul>                                                 |
| No suena                               | - Comprueba y asegúrate que los altavoces están bien conectados.                                                                                                    |
| No hay imagen                          | <ul> <li>Comprueba que los cables de vídeo están bien conectados al dispositivo<br/>de vídeo.</li> </ul>                                                                                                    |
| Unidad no<br>responde                  | <ul> <li>Presiona el botón de RESET para iniciar la unidad en su estado por<br/>defecto.</li> </ul>                                                                                                    |
| Pantalla no<br>responde                | <ul> <li>Presiona el botón de RESET para iniciar la unidad en su estado por<br/>defecto.</li> </ul>                                                                                                    |
| Mala señal radio                       | <ul> <li>Comprueba si la antena está insertada o bien conectada.</li> <li>Puede que la antena no tenga la longitud adecuada, comprueba que esté extendida.</li> <li>Comprueba la toma de tierra de la antena.</li> </ul> |
| La radio no<br>suena en<br>estéreo     | - Sintoniza la frecuencia de radio con más exactitud.<br>- La señal recibida es débil, cambia el modo a MONO.                                                                                                    |
| El mando a<br>distancia no<br>responde | - Cambia las pilas por unas nuevas.<br>- Apunta el sensor infrarrojo del mando al recibidor de la radio.<br>- Limpia el sensor del mando a distancia.                                                                    |
| Bluetooth no<br>funciona               | - Comprueba que los dispositivos están enlazados correctamente.                                                                                                    |
| GPS no<br>responde                     | <ul> <li>Comprueba si el SW de navegador ha sido instalado correctamente.</li> <li>Comprueba si la antena GPS se ha conectado correctamente.</li> </ul>                                                                  |

**NOTA**: Después de haber leído la tabla anterior y haber probado a solucionar los problemas sin éxito, consulta el servicio técnico del vendedor. No intente reparar y desarmar la unidad usted mismo.

### **ESPECIFICACIONES**

| <b>GENERAL</b><br>Alimentación<br>Impedancia<br>Potencia máxima   | DC 12V (masa negativa)<br>4 Ohms<br>4x45W |
|-------------------------------------------------------------------|-------------------------------------------|
| <b>AM RADIO</b><br>Rango de frecuencia                            | 522 - 1620 KHz                            |
| <b>FM RADIO</b><br>Rango de frecuencia                            | 87.5 - 108 MHz                            |
| <b>VIDEO</b><br>Sistema de vídeo<br>Nivel de salida de vídeo      | NTSC / SECAM / PAL<br>1.0 Vp-p 75 Ohms    |
| <b>BLUETOOTH</b><br>Tipo de comunicación<br>Distancia máxima      | V2.1<br>8 – 10 m                          |
| <b>AUDIO</b><br>Nivel máximo de salida<br>Frecuencia de respuesta | 4 Vms (+/-3 dB)<br>20 Hz to 20 KHz        |

**NOTA**: Especificaciones y diseño; funciones y características; iluminación de la unidad; colores y aspecto están sujetos a cambios sin previo aviso. Las fotos y dibujos en la caja o manual pueden diferir respecto a la realidad.

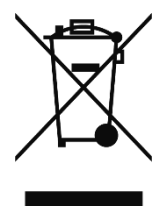

#### Reciclado:

Si en el futuro usted necesita en cualquier momento desechar este producto, por favor tenga en cuenta que: Los productos eléctricos no deben ser tirados junto con la basura normal de su hogar. Por favor deposite este producto en contenedores de reciclado ó acuda a los "Puntos limpios" de su localidad, para proceder a su reciclado. Compruebe con su autoridad local o minorista para informarse del procedimiento de

reciclado más conveniente. Directiva Europea 2012/19/UE, RD 110/201, (UNE-EN 50419-2006).

## GARANTÍA Y DECLARACIÓN DE CONFORMIDAD

Por favor, entra en el siguiente enlace para acceder a la Garantía y Declaración de Conformidad del equipo adquirido.